## 7. 2D Region Grow

Region grow also provides the ability to limit the region to a single slice via the 2D Connect Type option.

- Select a data set and open Segment.
- Select Semi-Automatic, 1
  choose Region Grow 2 and set the Connect Type to 2D. 3
- Click on the image data to set a seed point. 4 The seed point should be in the 2D structure you would like to isolate.
- Set the Threshold Min/Max values to define the object 5 and click Connect Object. 6

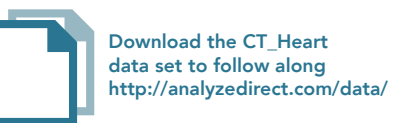

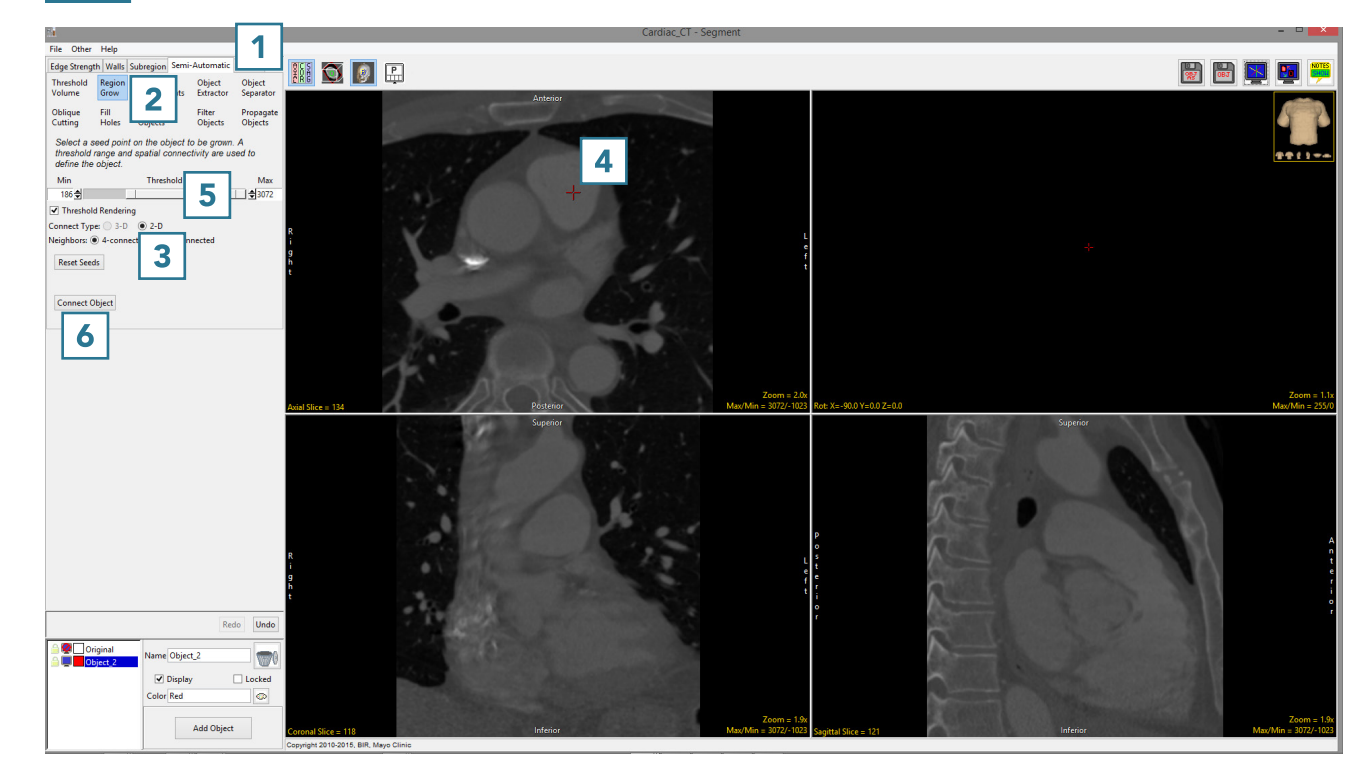

• The region will be isolated on the

single slice. **7** 

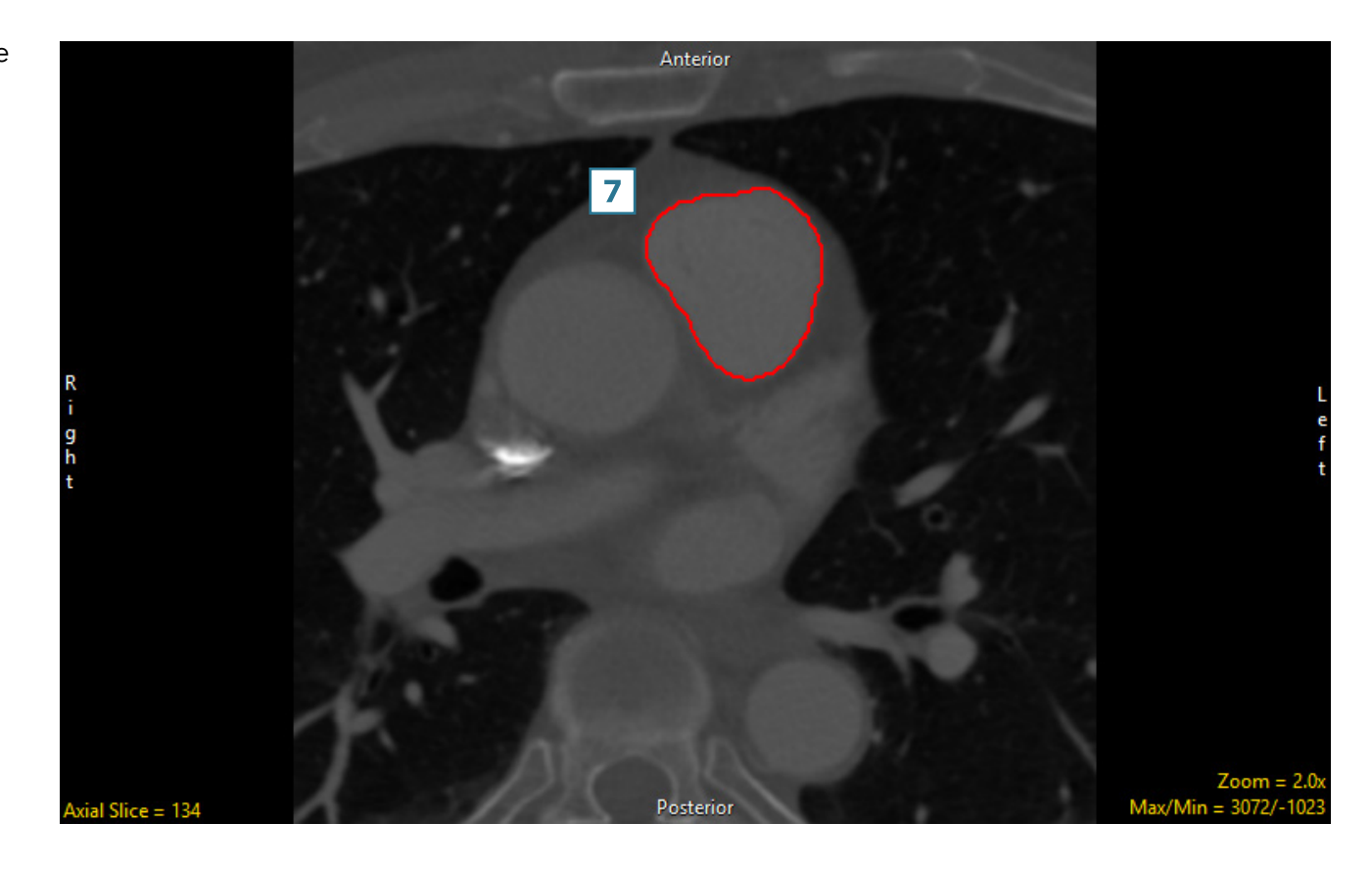

- To segment multiple 2D regions, click Undo.
- Click on the image data to set multiple seed points on the regions you want to segment.
- Set the Threshold Min/Max values to define the object 10 and click Connect Object. 11

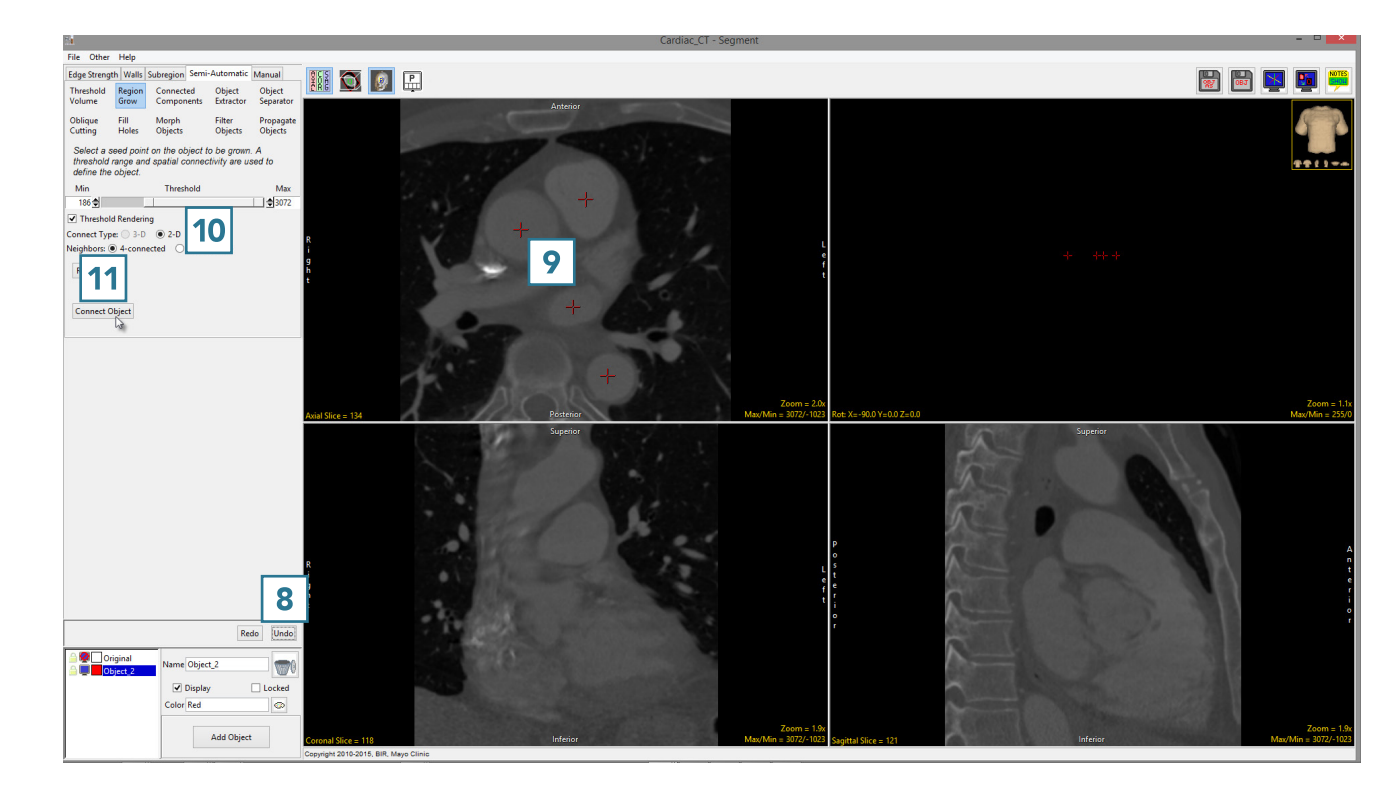

 All of the regions falling within the threshold criteria will be isolated in 2D. 12

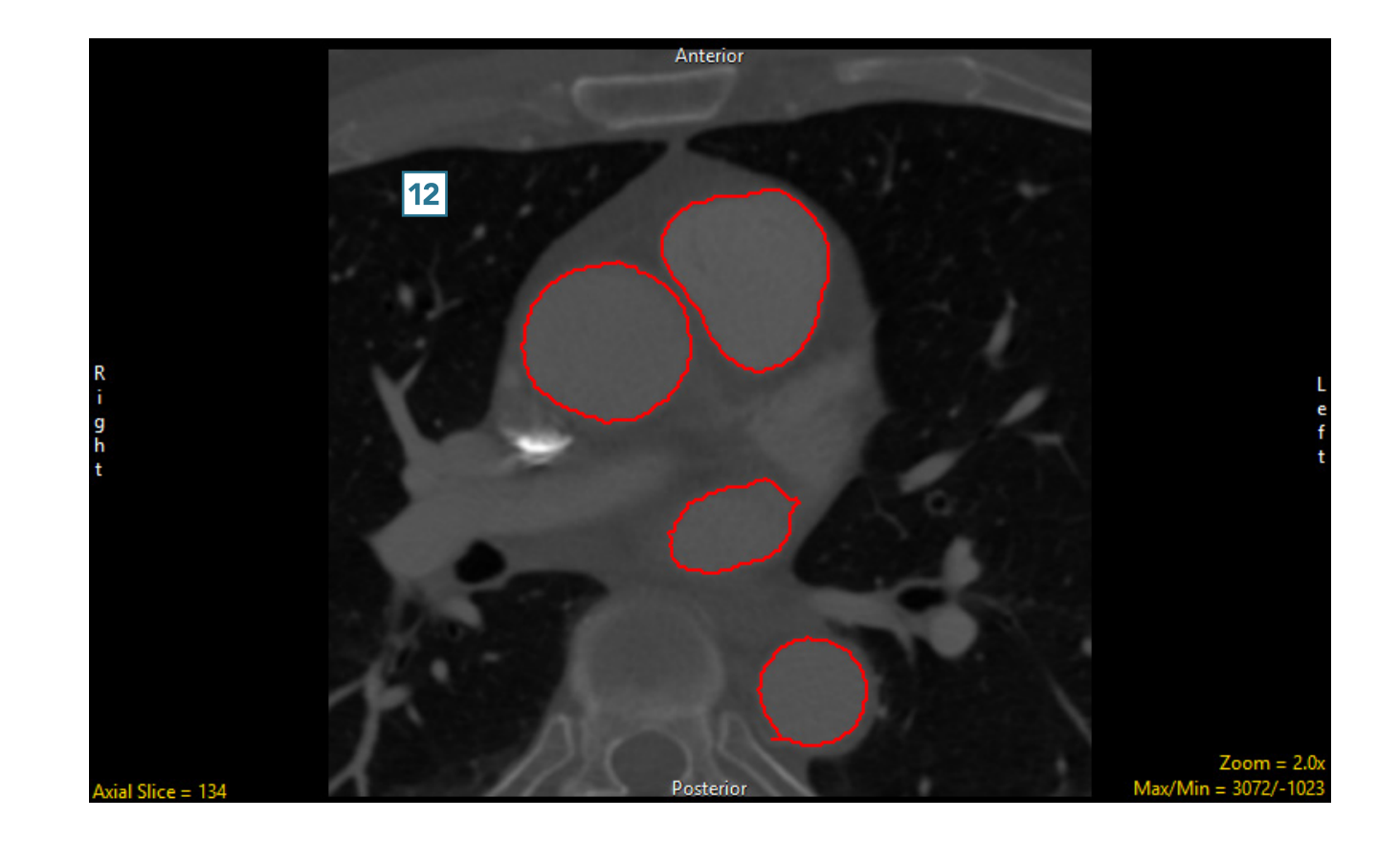